## How to save your invoice from Document Management into an Excel File.

Find the file you wish to save as an excel File.

Inv all sd MAR24 053124 23:34:02.xls

Final\_Invoice\_All\_SD - MAR24 - ran on MAY 31, 2024

Right click on file name you want to save and select option "Save link as".

|           |                                  | i.    |         |               |      |
|-----------|----------------------------------|-------|---------|---------------|------|
|           | Open link in new tab             |       |         |               |      |
|           | Open link in new window          |       |         |               |      |
| Ę         | Open link in InPrivate window    |       |         |               |      |
| כן        | Open link in split screen window |       |         |               |      |
| $\langle$ | Save link as                     | Į     |         |               |      |
| Θ         | Copy link                        |       |         |               |      |
| G         | Add to Collections               |       |         |               |      |
| e         | Share                            |       |         |               |      |
| Ģ         | Inspect                          |       |         |               |      |
| Save t    | the file to your Desktop.        | S D   | Search  | h Desktop     | ٥    |
| Desktoj   | , perch                          |       | Jearer  | Bas -         | 0    |
| ^         | Name                             | Statu | 15      | Date modified | Туре |
| *         | No items match                   | yours | search. |               |      |

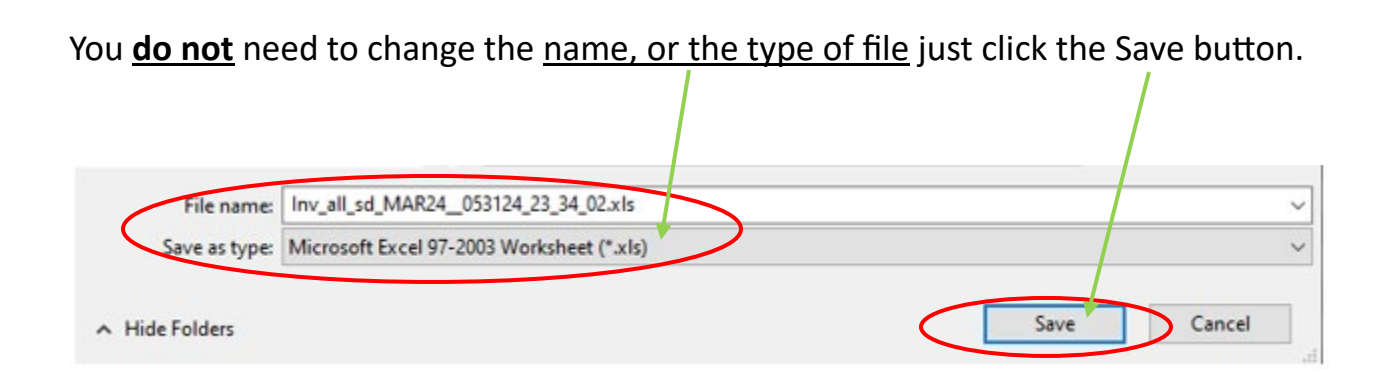

Open a blank Excel spreadsheet and choose a blank workbook.

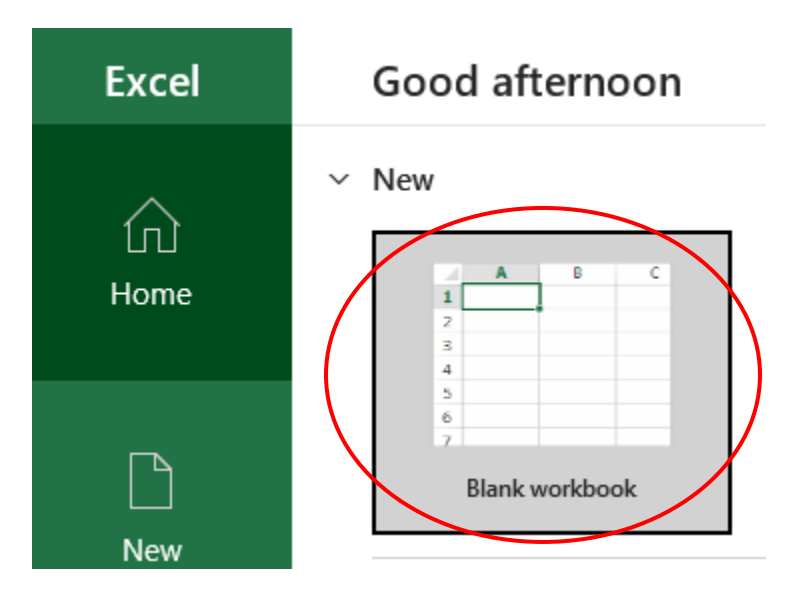

Drag and drop the file you saved to your Desktop into the empty spreadsheet.

This message will pop up once you do that and you will select Yes.

|   |           |                       |                             |                         |                |           |                      |               |           |                         |                |               |                 |              |               | 1 |
|---|-----------|-----------------------|-----------------------------|-------------------------|----------------|-----------|----------------------|---------------|-----------|-------------------------|----------------|---------------|-----------------|--------------|---------------|---|
| _ | Microsoft | t Excel               |                             |                         |                |           |                      |               |           |                         |                |               |                 |              | ×             |   |
|   |           | The file f<br>you wan | ormat and (<br>t to open it | extension of<br>anyway? | 'Inv_all_sd_M/ | AR2405312 | 24_23_34_02.;<br>Yes | kls' don't ma | atch. The | file could be o<br>Help | corrupted or u | unsafe. Unles | s you trust its | source, don' | t open it. Do |   |
|   |           |                       |                             |                         |                |           | $\smile$             | 1             |           |                         |                |               |                 |              |               |   |

From there you can change the file type to Excel Spreadsheet by saving it as an excel file to any location on your computer.

Choose the File button on the upper ribbon.

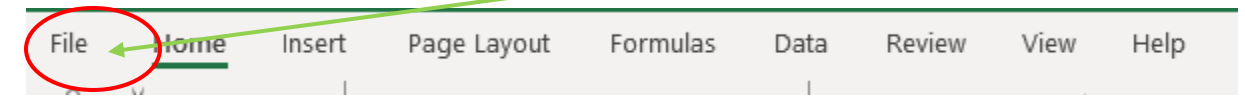

On the left-hand side select "Save As"

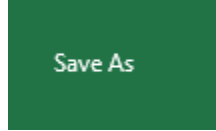

Off the right-hand side is where you will change the file type by using the <u>arrow</u> for the dropdown menu.

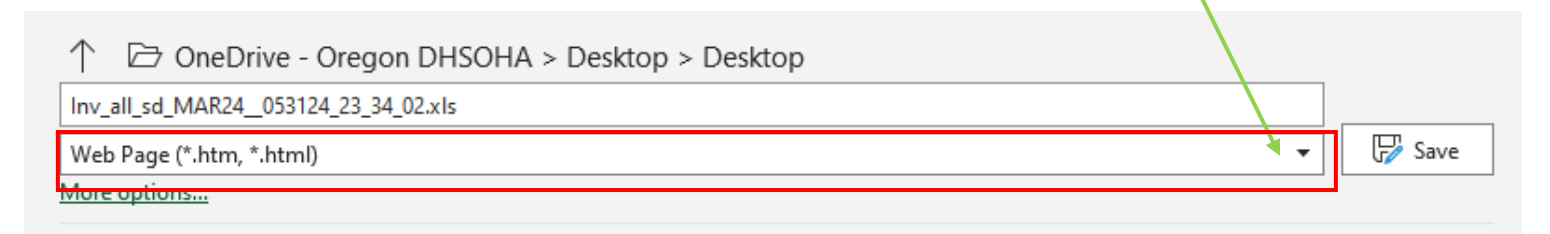

## Change to Excel Workbook (\*.xlsx)

| ↑  OneDrive - Oregon OHSOHA > Desktop > Desktop |   |        |
|-------------------------------------------------|---|--------|
| Inv_all_sd_MAR24053124_23_34_02.xls             |   |        |
| Excel Workbook (*.xlsx)                         | - | 🄛 Save |
| More options                                    |   |        |

From there, click on the <u>file folder</u> and a file folder will pop up, you can choose where you want to save the excel file now.

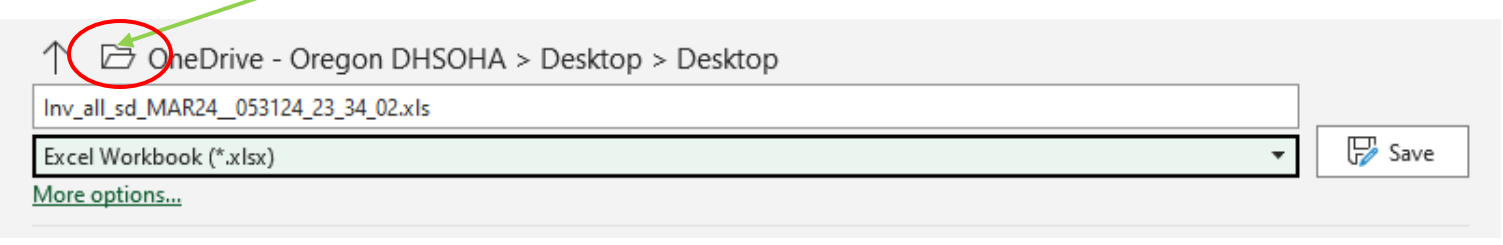